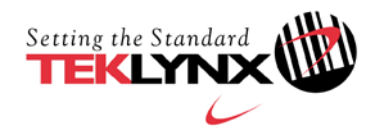

## SOFTWARE-KEY DEACTIVATION PROCEDURE

## This guide is only applicable for:

- CODESOFT 8
- CODESOFT 8 Network
- CODESOFT 8.5
- CODESOFT 8.5 Network
- CODESOFT 9
- CODESOFT 9 Network
- LABEL MATRIX 8
- LABEL MATRIX 8 Network
- LABEL MATRIX 8.2
- LABEL MATRIX 8.2 Network
- LABEL MATRIX 8.3
- LABEL MATRIX 8.3 Network
- LABEL MATRIX 8.5
- LABEL MATRIX 8.5 Network

- LABELVIEW 8
- LABELVIEW 8 Network
- LABELVIEW 8.2
- LABELVIEW 8.2 Network
- LABELVIEW 8.5
- LABELVIEW 8.5 Network
- SENTINEL S/5
- SENTINEL S/5 (v5.1)
- SENTINEL S/6

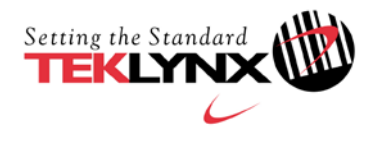

This document presents the steps and the different modes available to deactivate your software-key protection.

The License Deactivation tool allows you to deactivate a Teklynx License that is currently installed on your workstation.

It is important to note that you must complete this process within one month of our agreement.

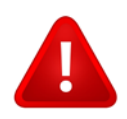

Once a license is deactivated, it cannot be transferred or reactivated.

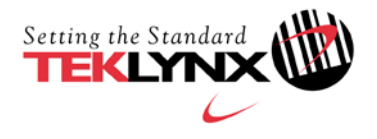

## Deactivate a software key protected license

On the workstation on which you want to disable the license:

- 1. **Go to** <u>https://www.teklynx.com/-/media/72629ACDEE6648FABCFAE3BDBA175919.ashx</u> and download the license deactivation tool.
- 2. Click **Allow** to download the license deactivation tool.
- 3. Run the LicenseDeactivation.exe file.

| License Deactivation Tool               |                                                      |
|-----------------------------------------|------------------------------------------------------|
| Please make sure that the license you w | ant to deactivate is currently installed on this PC. |
|                                         |                                                      |
| Select the product to dead              | ctivate 🔽                                            |
| Enter the Activation                    | n Code                                               |
|                                         | · · · · · ·                                          |
| De                                      | eactivate License                                    |
|                                         |                                                      |
| Status                                  |                                                      |
|                                         |                                                      |
|                                         |                                                      |
|                                         |                                                      |
|                                         | Quit                                                 |

4. Select the product you want to deactivate from the drop-down list.

| License Deactivation Tool                       |                                                                                              |
|-------------------------------------------------|----------------------------------------------------------------------------------------------|
| Please make sure that the license you want to d | eactivate is currently installed on this PC.                                                 |
| Select the product to deactivate                | CODESOFT 8                                                                                   |
| Deactivate                                      | CODESOFT 8 Network<br>CODESOFT 8.5<br>CODESOFT 8.5 Network<br>CODESOFT 9                     |
| Status                                          | CODESOFT 9 Network LABEL MATRIX 8 LABEL MATRIX 8 Network LABEL MATRIX 8.2                    |
|                                                 | LABEL MATRIX 8.2 Network<br>LABEL MATRIX 8.3<br>LABEL MATRIX 8.3 Network<br>LABEL MATRIX 8.5 |
|                                                 | LABEL MATRIX 8.5 Network<br>LABELVIEW 8<br>LABELVIEW 8 Network<br>LABELVIEW 8.2              |

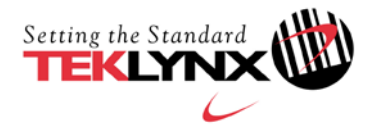

5. Enter the **Activation Code**. (The activation code can be found on the license activation document, in the CD pack).

**Note**: If you do not have your activation code, you can find your software product code using the Key Upgrade wizard. Go to **Run > Programs > Teklynx >** software name **> Key Upgrade**. Your software product code is displayed (this is a 64-digit alphanumeric code). Please copy / paste this product code into an email and send it to Teklynx Customer Care (customer\_care@teklynx.fr) requesting your activation code. If your product code is correct, Teklynx will email you the corresponding activation code. Please go back to step 3 to continue the procedure.

- 6. Click on **Deactivate License**.
- 7. The **Deactivation Code** is displayed.

Note: You are advised to copy / paste this code into a text file in order to avoid possible typing errors.

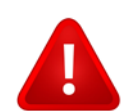

Note or copy the deactivation code before closing this tool, otherwise it will not be possible to get it again.

| are beactivation Tool                                                                                      | ļ,                                            |                                         |            |
|----------------------------------------------------------------------------------------------------|-----------------------------------------------|-----------------------------------------|------------|
| Please make sure that the license y                                                                        | /ou want to d                                 | eactivate is currently installed o      | n this PC. |
|                                                                                                    |                                               |                                         |            |
| Select the product to deactivate<br>Enter the Activation Code                                              |                                               | CODESOFT 8.5                            | *          |
|                                                                                                    |                                               | 101301138082215750028480                | 0131333    |
|                                                                                                    | Deactival                                     | e License                               |            |
| Deactivation Code                                                                                          | 2533313199                                    | 8084820307057512562280831               | 2311031014 |
| Your License was correctly deacti<br>Please save the Deactivation Cod<br>You must go to http://teklynx.eu/ | vated.<br>le, it is display<br>ala/offline2.p | / only this time.<br>hp to register it. |            |
| Go to http://teklynx.eu/ala/offline                                                                        | 2.php                                         |                                         | Quit       |

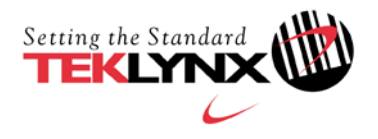

## 8. Click on Quit.

If a message informs you that the product has **not** been deactivated, please verify that the product and its activation code are correct and try again.

If another error is displayed, please make a note of the error message in the email you send to Customer Care (step 9).

9. Send an email to <a href="mailto:customer\_care@teklynx.fr">customer\_care@teklynx.fr</a>

The email must contain the following information:

- → Subject: SOFTWARE KEY DEACTIVATION
- ➔ Company name.
- → Company address and phone number.
- → Software version (example: CODESOFT 8.50 Enterprise RFID).
- → Software serial number (example: 100C8100B01234).
- → Software Activation code (example: 101301 138082 215750 028480 131333).
- → Software Deactivation code.